## 三菱ETCソフトウェアパッケージパッチ版の設定手順書

## 【 設定手順 】

- ホームページhttp://www.denso-wave.co.jp/download/etcs/上の「ソフトウェアパッケージ」 パッチ版「mETCPRO3xxP.exe」をパソコンヘダウンロードして下さい。ダウンロードして 保存する場所はデスクトップ上など任意のフォルダで構いません。
- 2.パソコンにダウンロードしたパッチ版「mETCPRO3xx.P.exe」をダブルクリックしてください。
- 3.「三菱ETCPRO3をV3.xxにアップデートします。よろしいですか?」と聞いてきますので、 "はい"を選択して下さい。
- 自己解凍先の指定「解凍先フォルダを指定してください:C:¥program Files¥三菱ETCPRO3」 と聞いてきます。
  お客様が現在使用中の三菱ETCPRO3は通常上記のフォルダ内に保存されていますので、 "OK"を選択して下さい。
  - \*)お客様が現行使用中の三菱ETCPRO3を別のフォルダに変更されてインストール・保存 された場合は、そのフォルダが対象となります。この場合には、"参照"より、フォルダを 確認し、対象のフォルダを探して設定して下さい。
- 5. 瞬時に自動的にソフトウェアが更新され、三菱ETCPRO3が起動します(三菱ETCPRO3の画 面が立ち上がります)。
- 以上で、パッチ版によるパージョン更新は完了です。(次ページ参照)

更に、料金所マスタを更新する場合は、同ホームページ上の「ソフトウェアパッケージ用ダウン ロード」より、更新を行って下さい。

『三菱ETCPRO3xx』及び『mETCPRO3xx』の『xx』は、バージョンを表しています。

## ホームページより、ソフトウェアパッケージ用パッチ版を自パソコンにダウンロード デスクトップ上(あるいは任意のフォルダ)にETCPRO3xxP.exeをダウンロード

『mETCPR03xxP.exe』をダブルクリック

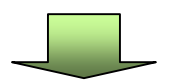

『三菱ETCPR03をV3.xxにアップデートします。よろしいですか?』 『はい』を選択

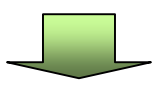

## 「展開先のフォルダを指定してくだい。」

"OK"を選択。但し、現行のバージョンの保存フォルダが **'C:¥ProgramFiles¥三菱ETCPR03』**から変更されている場合は、 "参照"よりフォルダを指定

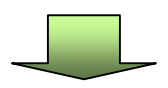

| トPD 単数<br>入力 ディ<br>通供 0000 ・ C-1 | 血体<br>化作潮识<br>日時指定 |  |                                 |
|----------------------------------|--------------------|--|---------------------------------|
| 182                              |                    |  | KTC/D-F                         |
|                                  |                    |  | 111111                          |
|                                  |                    |  |                                 |
|                                  |                    |  | 7-9-7                           |
|                                  |                    |  | 00200                           |
|                                  |                    |  | CONTROL INC.                    |
|                                  |                    |  |                                 |
|                                  |                    |  | ( #85 I)                        |
|                                  |                    |  | ecesar                          |
|                                  |                    |  | eoess<br>Poess                  |
|                                  |                    |  | erente<br>erente<br>travelation |

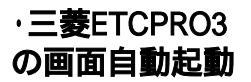